# IUCS

**Illinois Uniform Configuration Service** 

http://iucs.illinoiscourtservices.net/

# **LEADER Transmittal User Guide**

V1.0

August 2023

#### **Introduction to Court Transmittals**

The IUCS system provides the following features to County and Agency users in Illinois:

- Provides a central repository for information used across the State of Illinois for Courts and Police agencies that can be updated and promulgated efficiently.
- Allows law enforcement agencies to manually enter traffic stop forms such as Uniform Traffic Citations, Written Warnings, TSSS forms, etc. The traffic stop information is automatically sent to the statewide Illinois Citation Repository, TSS data is collected for future submission to IDOT, and Uniform Traffic Citations can be electronically filed with the Circuit Clerk. All data can be exported in a standardized format for import into Records RMS systems for agency use.
  - Future development will allow overweight citations, criminal complaints, tow forms, etc.
- Allows law enforcement to electronically prepare court transmittals of citations for the Circuit Clerk, and allows the electronic citation information to be sent to the DuPage County Circuit Clerk.

IMPORTANT – At this time, agencies that operate in more than one County will need to maintain <u>separate logins</u> to IUCS – one for each county the agency operates in. Court transmittals must be done separately for each County of issuance.

### **1. Getting Started**

- The URL / Site Address for the IUCS system is: <u>http://iucs.illinoiscourtservices.net/</u>
- This site is best viewed with Firefox 31.0 or higher or Chrome. Internet Explorer is not recommended at this time.

#### 1.1. Login

- Providing credentials
  - Provide your User ID and password
  - Select "Agency" from the "User Type" drop down list.
  - Select your county name from the "County" drop down list.
  - o Select your agency name from the "Agency" drop down list.
- The "I Agree with Terms and Conditions" box should be checked.
- Click the Sign-In button

| <b>V</b>   |                                                | nois Unified Configuration Service                                                                                                    |
|------------|------------------------------------------------|----------------------------------------------------------------------------------------------------|
| Login      | here 🕗                                         | The Illinois Unified Configuration System is used as the technical solution to enable policing entities to quickly and accurately issue Illinois Uniform           |
| User Id    | JKPALMER                                       | Citations. Agencies use the application to add and maintain tables such as police officer information, local administrative and ordinance violations, and streets. |
| Password   | •••••                                          | This information is then delivered to an agency for their use in transmitting information back to a clerk's case management system.                                |
| Type       |                                                | Participants may use this system for other business areas which need configuration lists or elements for uniform reporting.                                        |
| Agency     | SELECT                                         | The following Circuit Court Clerks and other agencies share in this project:                                                                                       |
| I Agree    | SELECT<br>ADDISON                              | DeKalb County, Circuit Court Clerk Maureen Josh                                                                                                    |
| Sign-In    | AURORA<br>BENSENVILLE<br>BLOOMINCDALE          | DuPage County, Circuit Court Clerk Chris Kachiroubas     McHenry County, Circuit Court Clerk Kathy Keefe                                                           |
| Forgot Pa: | BURR RIDGE<br>CLARENDON HULLS                  | Will County, Circuit Court Clerk Pam McGuire                                                                                                    |
| Agency Us  | CAROL STREAM<br>DARIEN                         |                                                                                                    |
|            | COLLEGE OF DUPAGE<br>DOWNERS GROVE<br>ELMHURST | This site is best viewed with Internet Explorer 7.0 or higher and FireFox 3.0 or higher                                                                            |
| ©Copyright | DUPAGE COUNTY FOREST PRESERVE<br>GLEN ELLYN    |                                                                                                    |
|            | GLENDALE HEIGHTS<br>HINSDALE<br>HANOVER PARK   |                                                                                                    |
|            | ITASCA                                         |                                                                                                    |
|            | LOMBARD                                        |                                                                                                    |

Page 3

## 1.2. Forgot Password?

• Click on the link Forgot Password?

|   | Login            | here                | -                |
|---|------------------|---------------------|------------------|
|   |                  |                     | Page Help 🔞      |
|   | User Id          | LGOODWIN            | *                |
|   | Password         | •••••               | *                |
|   | User<br>Type     | AGENCY              | •                |
|   | County           | DUPAGE              | •                |
|   | Agency           | SELECT              |                  |
|   | 🗹 I Agre         | e with <u>Terms</u> | and Conditions   |
|   | Sign-in          |                     |                  |
| Ч | <u>Forgot Pa</u> | ssword ?            |                  |
|   | Agency U         | ser - New Regi      | stration Request |

- Enter your User ID, User Type, County, Agency and Email address.
- A new password will be sent via your email address. This password must be changed the first time that it is used.

#### 1.3. Logout

• To end the IUCS session, click on the "Logout" button on the green frame in the upper right hand corner of any window.

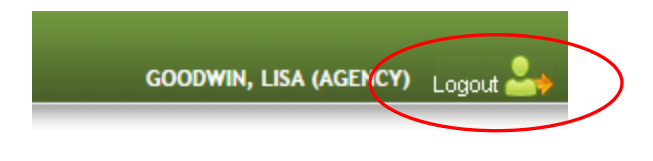

# 2. Agency User Menu

This is the window that will be displayed when you have successfully logged in. Expand any of the lists to see your choices.

For Court Transmittals and data entry, click Leader Application

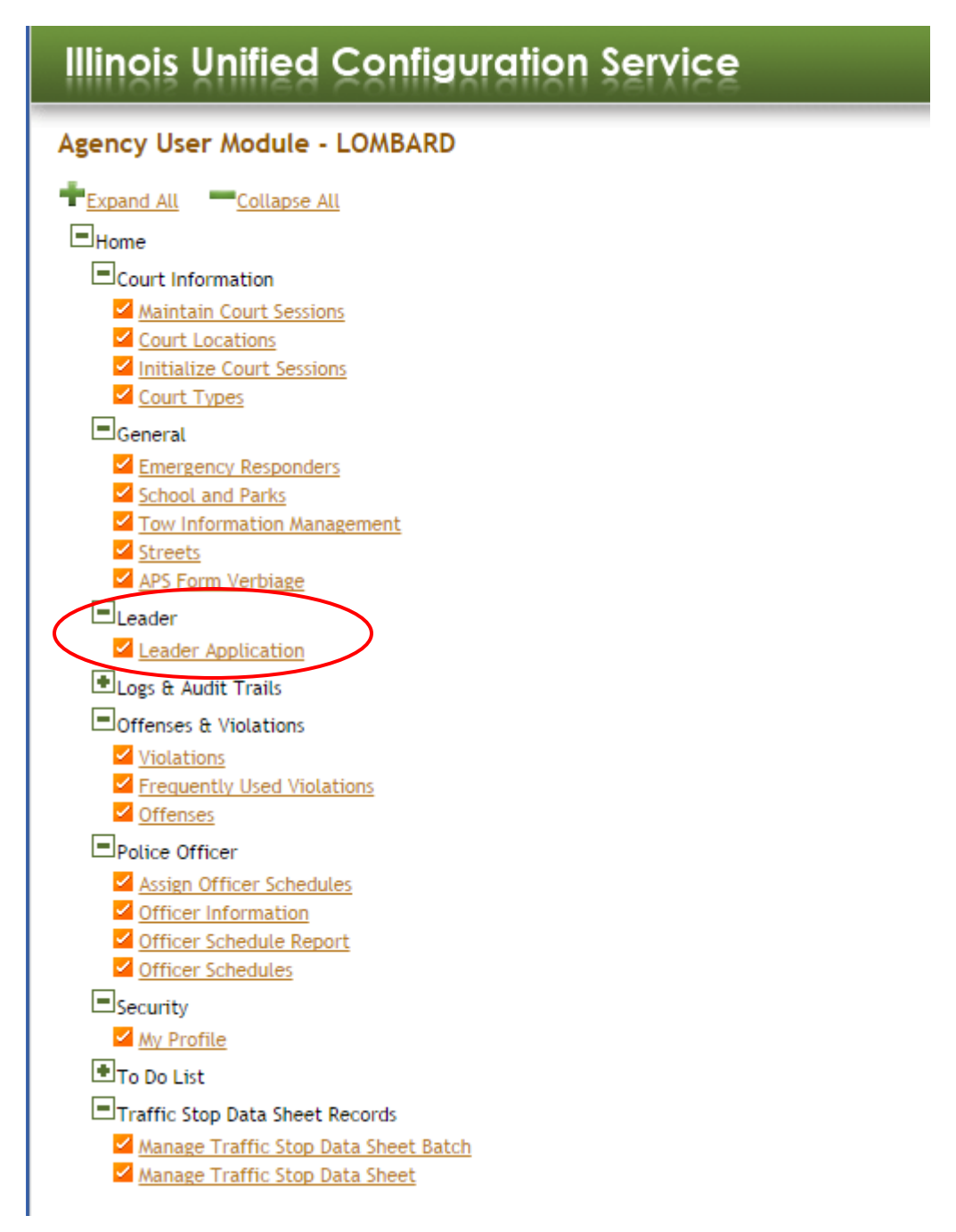

#### 3. Court Transmittals

LEADER also provides the ability to void a citation or a warning form, or remove it from being transmitted if the citation is going to be included with a criminal complaint or a custodial arrest.

The following types of forms are available to be transmitted through LEADER, or voided in LEADER:

- Manually entered paper tickets (See Enter New Forms section) Your agency may or may not be entering paper tickets according to your policies or alternative arrangements with the circuit clerk.
- Citations issued from ReportBeam
- Citations issued from VP2

#### 3.1. Create a New Transmittal

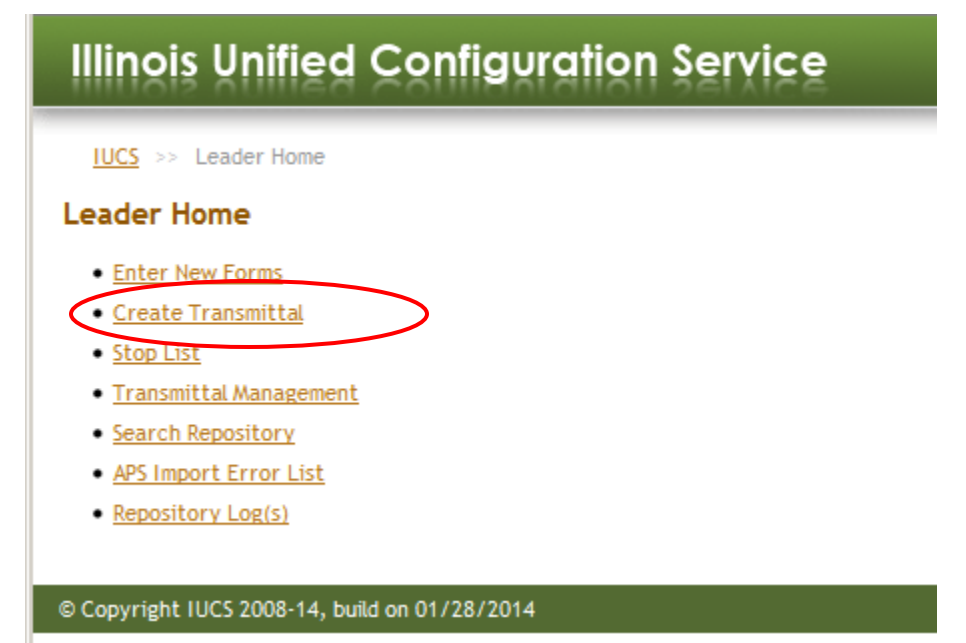

#### 3.2. Choose Manual or Electronic Batches

Due to handling procedures in the circuit clerk offices, manually entered tickets must be batched separately from electronically issued tickets.

Citations issued via ReportBeam and VP2 are considered Electronic transmittals, so choose "Electronic" below.

If a ReportBeam or VP2 ticket experienced a system problem and was unable to be transmitted electronically, you may enter the ticket data as a manual ticket (see Enter New Forms). In this case, that ticket must be treated as a Manual ticket transmittal.

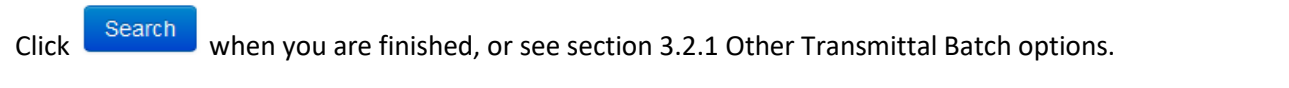

#### Home >> Complete Forms **Create Transmittal** Search Stop ✓ Form/Ticket Type: Issue On From Date: 06/22/2023 Issue On To Date: 08/21/2023 User: County:\* DUPAGE Agency:\* ADDISON --SELECT--~ -SELECT Defendant Name: Defendant Name Officer Name Badge: Click Here Save Sort Criteria: Search Citation #: C Citation Number Manual C Electronic Video Tutorial **Available Citations** Form Status Form Status Citation Number Defendant Name Badge # Action Citation Number Defendant Name Badge # Action No Stops Found

## 3.2.1. Other Transmittal Batch Options

Your agency has several options for batching transmittals to the circuit clerks. While the circuit clerk requires the batch to be labeled either Manual or Electronic, according to your agency procedures you may batch transmittals by Officer. You may also search for a particular citation number, or for a defendant name to filter the result list.

You can always add citations to a transmittal batch, so you may find it easier to filter by Officer.

| Create Transmittal      |                           |                      |                 |                                   |                        |                |                     |        |
|-------------------------|---------------------------|----------------------|-----------------|-----------------------------------|------------------------|----------------|---------------------|--------|
| Search Stop             |                           |                      |                 |                                   |                        |                |                     |        |
| County:* DUPAGE         | ✓ Agency:* ADDISON        | ✓ Form/Ticket Type:* | Electronic      | V Issue On From Date: 06/22/2023  | Issue On To Date: 08/2 | 21/2023 User:  |                     |        |
| Citation #: Citation Nu | Defendant Name: Defendant | Name Officer Nam     | e: Officer Name | Badge: Click Here                 | Save Sort Criteria:    | Search         |                     |        |
| Video Tutorial          |                           |                      |                 | 1                                 |                        |                |                     |        |
| Available Citations     |                           |                      |                 |                                   |                        |                |                     |        |
| Citation Numbe          | er Defendant Name         | Badge # Form Status  | Action          | Citation N                        | under                  | Defendant Name | Badge # Form Status | Action |
| No Stops Found          |                           |                      |                 |                                   |                        |                |                     |        |
|                         |                           |                      |                 |                                   |                        |                |                     |        |
| Enter Citation N        | umber here Enter a de     | fendant name h       | ere Choose a    | '<br>an officer from a list, or e | م<br>nter badge # h    | iere           |                     |        |

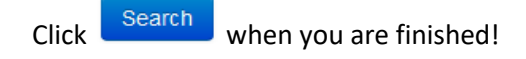

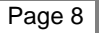

## 3.3. Explanation of the Results Window

Once you click Search, the list of available Traffic Stops will appear in the results list.

#### Create Transmittal

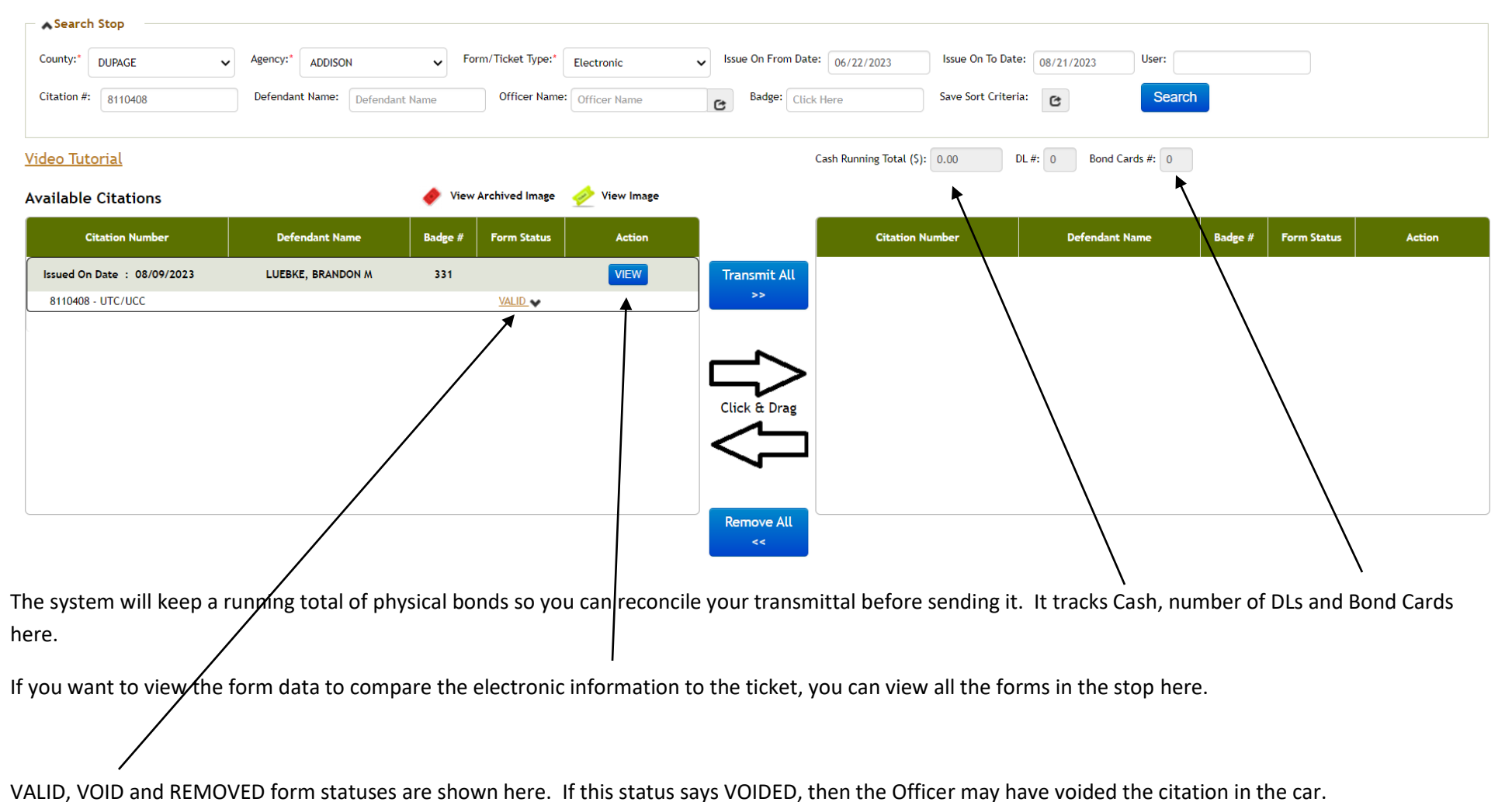

#### 3.4. Add Citations to the New Transmittal Batch

Once you click Search, the list of available Traffic Stops will appear in the results list in Available Citations.

Match up the citations on the screen with the citations in your batch, select and drag STOP(s) to right side that you want to transmit. (Also notice that you could Select ALL STOP(s) in the result list by click on Transmit All.)

| Create Transmittal            |                          | $\backslash$              | <b>\</b>       |                      |                               |                         |         |                         |                     |
|-------------------------------|--------------------------|---------------------------|----------------|----------------------|-------------------------------|-------------------------|---------|-------------------------|---------------------|
| Search Stop                   |                          |                           | $\overline{)}$ |                      |                               |                         |         |                         |                     |
| County:* DUPAGE ~             | Agency:* ADDISON         | ✓ Form/Ticket Type:*      | Electronic     | ✓ Issue On From Date | Issue On To Date              | e: 08/21/2023 User:     |         |                         |                     |
| Citation #: 811045            | Defendant Name: Defendar | t Name Officer Name       | Cofficer Name  | Badge: Click         | Here Save Sort Criter         | a: C Searc              | h       |                         |                     |
| <u>Video Tutorial</u>         |                          |                           |                |                      | Cash Running Total (\$): 0.00 | DL #: 0 Bond Cards #: 0 |         |                         |                     |
| Available Citations           |                          | 🔶 View Archived Image     | 参 View Image   |                      | Transmittal Code : AD-082120  | 023-052014              |         | С                       | omplete Transmittal |
| Citation Number               | Defendant Name           | Badge # Form Status       | Action         |                      | Citation Number               | Defendant Name          | Badge # | Form Status             | Action              |
| Issued On Date : 08/09/2023   | JAMAL, THOMPSON M        | 331                       | VIEW           | Transmit All         | Issued On Date : 08/09/2023   | JHONSON, JAMES M        | 331     |                         |                     |
| 8110450 - UTC/UCC<br>TSSSForm |                          | <u>VALID</u> ✔<br>VALID ✔ |                | >>>                  | 8110452 - UTC/UCC<br>         |                         |         | VALID<br>VALID<br>VALID | 1                   |
|                               |                          |                           |                |                      |                               |                         |         |                         |                     |
|                               |                          |                           |                | Remove All<br><<     |                               |                         |         | Corr                    | plete Transmittal   |

Notice here that only the Citation in the Stop was selected – the Written Warning form just above it and the TSSS Form below it were not selected. These types of forms are not transmitted to the circuit clerks. The system will not allow you to select them!

Complete Transmittal

to add this one citation to the new transmittal batch.

Page 10

Click

IUCS – LEADER Transmittal User Guide v1.0

# 3.5. Reconciling a Transmittal Batch

The transmittal batch has been created, but it is **not sent to the circuit clerk** until you click transmittal for later work, or add more citations to it at any time.

#### **Transmittal Details**

Transmittal is Created. Transmittal is NOT sent to county until "Complete and Send to County" button is pressed and confirmation is received.

Complete and Send to County

. You may save this open

| - Transr | Transmittal Details                                                                                                    |                                                                                  |                                       |       |  |  |  |  |
|----------|----------------------------------------------------------------------------------------------------|----------------------------------------------------------------------------------|---------------------------------------|-------|--|--|--|--|
| Transm   | nittal Code                                                                                                    | AD-08212023-052014 (Please note down this transmittal code for future reference) |                                       |       |  |  |  |  |
| County   | ,                                                                                                    | DUPAGE                                                                           | IPAGE .                               |       |  |  |  |  |
| Agency   | 1                                                                                                    | ADDISON                                                                          |                                       |       |  |  |  |  |
| Officer  |                                                                                                    | AVELLO, D                                                                        |                                       |       |  |  |  |  |
| Comput   | ted Cash Bond Total ()\$                                                                                                    | 00.00                                                                            | Actual Cash ()\$                      | 0.00  |  |  |  |  |
| Compu    | ted Check Amount Total ()\$                                                                                                    | 00.00                                                                            | Actual Check Amount Total () \$       | 00.00 |  |  |  |  |
| Comput   | ted Credit Card Amount Total ()\$                                                                                                    | 00.00                                                                            | Actual Credit Card Amount Total () \$ | 00.00 |  |  |  |  |
| Compu    | ted DL #:                                                                                                    | 0                                                                                | Number of DLs #:                      | 0     |  |  |  |  |
| Comput   | ted Bond Cards #:                                                                                                    | 0                                                                                | Number of Bond Cards #:               | 0     |  |  |  |  |
| Com      | nplete and Send to County                                                                                                    | Print Add Stop(s) Send Later                                                     |                                       |       |  |  |  |  |
|          |                                                                                                    |                                                                                  |                                       |       |  |  |  |  |
| To Recor | To Reconcile the transmittal before sending it to the County, enter the amount of actual cash, actual checks collected (i.e. from Overweights), and the number of |                                                                                  |                                       |       |  |  |  |  |
| DLs and  | DLs and Bond Cards in this batch. If the values do not match what the system has calculated, it will not send the transmittal!                                    |                                                                                  |                                       |       |  |  |  |  |
| Use the  | Use the Print button for the transmittal report Click Add Stop(s) to add more forms (Sec 3.2), or Click Send Later to save your work.                             |                                                                                  |                                       |       |  |  |  |  |
| Page 11  | Page 11 IUCS – LEADER Transmittal User Guide v1.0                                                                                                    |                                                                                  |                                       |       |  |  |  |  |

#### 3.6. Adding More to an Open Transmittal

If you clicked Add Stop(s), the system returns you to section 3.2 to add more forms. Once you search, drag STOP(s) from left to right for the additional forms,

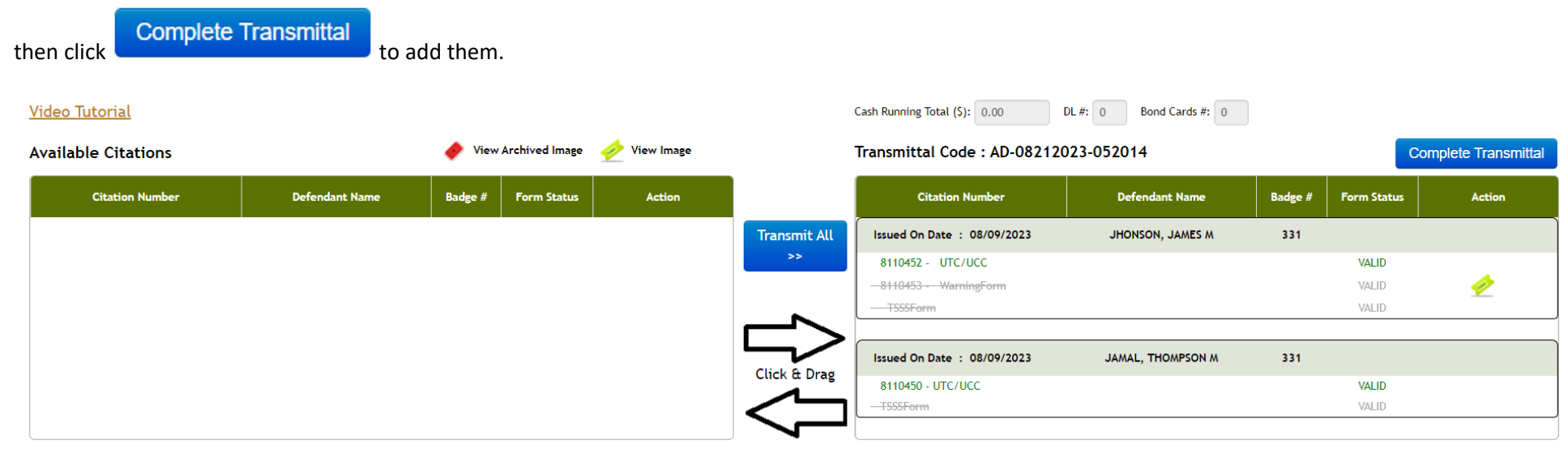

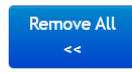

Complete Transmittal

## 3.7. Viewing the Open Transmittals or Previously Sent Transmittals

Go to Transmittal Management under the main LEADER menu.

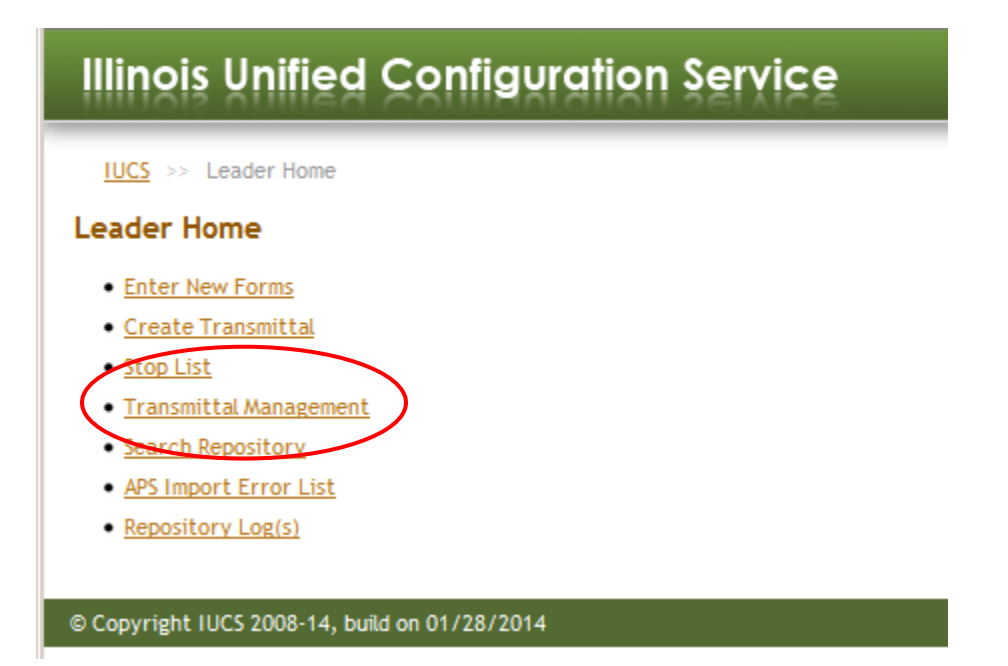

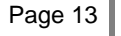

IUCS – LEADER Transmittal User Guide v1.0

## 3.8. Transmittal Management – Search

The Status field allows you to select: **OPEN, FAILED or SENT**. Using this value, you can search for any OPEN Transmittal or previous transmittals that were Sent to the circuit clerk. In the event that a transmittal FAILED to send, you can resend it here.

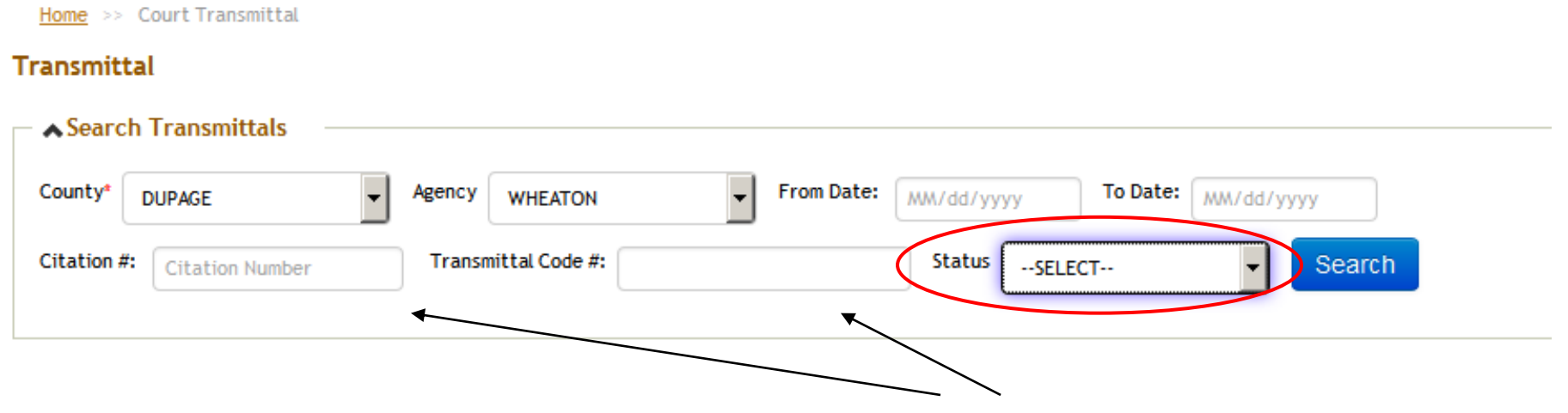

If you are searching for a particular citation number or a transmittal batch number, enter them here.

Click Search to retrieve the transmittals.

#### 3.9. Transmittal Search Results – Add & Re-send

These screen shows three open transmittals for this agency. These quick access buttons allow you to Add or Send the transmittal. In the case of resending a failed transmittal, simply click the Send arrow again!

| Home >> Court Transmittal                       |                                      |
|-------------------------------------------------|--------------------------------------|
| Transmittal                                     |                                      |
| Search Transmittals                             |                                      |
| County® DUPAGE  Agency WHEATON  From            | Date: MM/dd/yyyy To Date: MM/dd/yyyy |
| Citation #: Citation Number Transmittal Code #: | Status OPEN Search                   |
| Citation #: Citation Number Transmittal Code #: | Status OPEN - Search                 |

#### Search Result

| Transmittal Code   | County | Agency  | Date Created | Туре       | Transmitted Date | Citation(s) | User     | Status | Action    |   |
|--------------------|--------|---------|--------------|------------|------------------|-------------|----------|--------|-----------|---|
| WH-12032014-094350 | DUPAGE | WHEATON | 12/03/2014   | Electronic |                  | 6           | LGOODWIN | OPEN   | 🛨 I 🛃 I 🖻 |   |
| WH-12032014-094350 | DUPAGE | WHEATON | 12/03/2014   | Electronic |                  | 6           | LGOODWIN | OPEN   | 🗄 I 🛃 I 🖻 |   |
| WH-12032014-041713 | DUPAGE | WHEATON | 12/03/2014   | Electronic |                  | 1           | LGOODWIN | OPEN   | 🗄 I 🛃 I 🖻 | / |
|                    |        |         |              |            |                  |             |          |        |           |   |

The 😐 (+) sign is for adding new citations to a batch.

The series arrow sign is to send the transmittal to the circuit clerk.

The report icon will display the transmittal report for all the citations currently in the batch.

# 3.10. Voiding a form, or Removing ("booking") a Citation

| Available Citations                                    |                  | 🔶 View  | Archived Image               | 参 View Image |              | Transmittal Code : AD-082120 | 023-052014        |         | Co             | omplete Transmittal |
|--------------------------------------------------------|------------------|---------|------------------------------|--------------|--------------|------------------------------|-------------------|---------|----------------|---------------------|
| Citation Number                                        | Defendant Name   | Badge # | Form Status                  | Action       |              | Citation Number              | Defendant Name    | Badge # | Form Status    | Action              |
| Issued On Date : 08/09/2023                            | JHONSON, JAMES M | 331     |                              | VIEW         | Transmit All | Issued On Date : 08/09/2023  | JAMAL, THOMPSON M | 331     |                |                     |
| 8110452 - UTC/UCC<br>8110453 - WarningForm<br>TSSSForm |                  |         | VALID VALI<br>VolDi<br>REMOV |              | Click & Drag | 8110450 - UTC/UCC<br>        |                   |         | VALID<br>VALID |                     |
|                                                        |                  |         |                              |              |              |                              |                   |         | Com            | plete Transmittal   |

Click the **V** to change the status of the form to either VOIDED or REMOVED. REMOVED means that the citation is still a valid ticket, but it is being sent to the circuit clerk with either a criminal complaint or a custoidal arrest and should not be sent through this system. These status values may only be changed <u>until the transmittal batch is sent to the circuit clerk</u>. Once sent, it cannot be changed.

## 3.11. Removing a Citation from an Open Transmittal

Setting the status if a citation to REMOVED makes that citation ineligible to be sent to the court on a transmittal. Removing, or taking a citation out of an open transmittal simply removes it from the batch. That citation is still eligible to be placed in another batch.

In Transmittal Management, search for an open transmittal.

| <u>Home</u> >> Court Transmittal | $\mathbf{X}$                                                                     |
|----------------------------------|----------------------------------------------------------------------------------|
| Transmittal                      |                                                                                  |
| Search Transmittals              |                                                                                  |
| County* DUPAGE                   | Agency     WHEATON     From Date:     MM/dd/yyyyy       To Date:     MM/dd/yyyyy |
| Citation #: Citation Number      | Transmittal Code #: Status OPEN Search                                           |
|                                  |                                                                                  |

#### Search Result

| / | Transmittal Code   | County | Agency  | Date Created | Туре       | Transmitted Date | Citation(s) | User     | Status | Action    |
|---|--------------------|--------|---------|--------------|------------|------------------|-------------|----------|--------|-----------|
|   | WH-12032014-094350 | DUPAGE | WHEATON | 12/03/2014   | Electronic |                  | 6           | LGOODWIN | OPEN   | 🛨 I 🛃 I 🖻 |
|   | WH-12032014-094350 | DUP GE | WHEATON | 12/03/2014   | Electronic |                  | 6           | LGOODWIN | OPEN   | 🗄 I 🔽 I 🖻 |
|   | WH-12032014-041713 | DUPAGE | WHEATON | 12/03/2014   | Electronic |                  | 1           | LGOODWIN | OPEN   | 🗄 I 🛃 I 🖻 |

Click one of the transmittal code numbers to display the contents of the batch. This allows you to delete the ticket from the batch. Remember it will not delete the citation from the system, and it still must be transmitted, or VOIDED or REMOVED by setting the status.

| STOP Details                |           |                   |           |                  | <u> </u> |
|-----------------------------|-----------|-------------------|-----------|------------------|----------|
| Citation Number             | Form Type | Defendant Name    | Officer   | Bond()\$         | Action   |
| Issued On Date : 08/09/2023 |           | JAMAL, THOMPSON M | AVELLO, D |                  | VIEW     |
| 8110450                     | UTC/UCC   |                   |           | Notice To Appear |          |

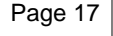

# 3.12. Tips for Cash (and Cash equivalent) Transmittals

Cash and cash equivalents like checks and credit card transactions may be handled differently from other types of bond, or may be reconciled differently with your circuit clerk. Your agency may choose to group all cash bonds into one transmittal, all credit card transactions into another, etc.

If your circuit clerk allows you to make deposits directly into a bank account, it may be helpful for future reconciliation to write this number on the deposit transaction.

| Transmittal Dotails |                                                                                  |  |  |  |  |
|---------------------|----------------------------------------------------------------------------------|--|--|--|--|
| Transmittar Details |                                                                                  |  |  |  |  |
| Transmittal Code    | WH-12032014-041713 (Please note down this transmittal code for future reference) |  |  |  |  |
| County              | DUPAGE                                                                           |  |  |  |  |
| Agency              | WHEATON                                                                          |  |  |  |  |
| Officer             | DAVIES, JEFF                                                                     |  |  |  |  |

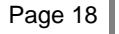

## 3.13. Associate un-transmitted traffic stops to an existing DuPage Circuit Court case number

#### Go to the "stop list" in LEADER

IUCS >> Leader Home

#### Leader Home

- Enter Bond/Document Form on Existing Case
- Enter New Forms
- <u>Create Transmittal</u> (Video Tutorial)
- Stop List
- <u>Transmittal Management</u>
- Search Repository
- <u>Verify VP2 Ticket</u>
- Find missing VP2 ticket
- VP2 Import Error List
- <u>Repository Log(s)</u>
- Job Tasks

Find the traffic stop by searching for a citation number in the stop.

| Home >> Stop List           |                                               |                  |                             |                         |                               |                    |                              |                 |
|-----------------------------|-----------------------------------------------|------------------|-----------------------------|-------------------------|-------------------------------|--------------------|------------------------------|-----------------|
| Stop List                   |                                               |                  |                             |                         |                               |                    |                              |                 |
| Search Stop                 |                                               |                  |                             |                         |                               |                    |                              |                 |
| County:* DUPAGE             | Agency: * ADDISO                              | N 🗸 İssu         | ue On From Date: 07/22/2023 | Issue On To Date: 08/21 | /2023 Citation #: 8110        | 107 Re             | epository Status: SELECT - 🗸 |                 |
| Officer Name: C Type:       | UTC/UCC<br>Civil Law<br>Overweight<br>Parking | Stop Status: All | ► Form Status:              | All                     | Save Sort Criteria: C         | p#: Stop Number    | Search                       |                 |
| Selected Officers:          |                                               |                  |                             |                         |                               |                    |                              |                 |
| Stop Search Result          |                                               |                  | 🔶 Archived Image            | 参 Image 🛛  Send T       | o Repository 🛛 🗋 Repository L | og 🛂 Officer Note: | s 📋 Edit Form Data           | Print V Cancel  |
| Show 25 v stops             |                                               |                  |                             |                         |                               |                    | Search:                      |                 |
| Citation Number             | Form Type                                     | Agency           | Defendant Name              | Officer                 | Bond()\$                      | Form Status        | Transmittal Status           | Action          |
| Issued On Date : 08/09/2023 |                                               | ADDISON          | LUEBKE, BRANDON M           | AVELLO, D               |                               |                    | PENDING                      | VIEW 📋 달        |
| 8110407                     | UTC/UCC                                       |                  |                             |                         | Notice To Appear              | VALID 🗸            |                              | ù 🗈 🗡           |
| Showing 1 to 1 of 1 entries |                                               |                  |                             |                         |                               |                    |                              | Previous 1 Next |
|                             |                                               |                  |                             |                         |                               |                    |                              | Cancel          |
|                             |                                               |                  |                             |                         |                               |                    |                              |                 |
|                             |                                               |                  |                             |                         |                               |                    |                              |                 |
|                             |                                               |                  |                             |                         |                               |                    |                              |                 |
|                             |                                               |                  |                             |                         |                               |                    |                              |                 |

#### Enter the DuPage Circuit Court case number you want to associate the tickets with. (Example: 2023DT000123, 2023CF000456, 2023CM001234) and click on

Verify Case Number

This will validate case details and render case details after successful verification.

| Associate Stop to Existing Case |              |                    |  |  |  |  |
|---------------------------------|--------------|--------------------|--|--|--|--|
| Associate Stop to Existing Case |              |                    |  |  |  |  |
| Court Case Number: *            | 2023QC200080 | Verify Case Number |  |  |  |  |

— 🔥 Case Details –

| Case Title:           | PEOPLE OF THE STATE OF ILLINOIS -VS- BRANDON M LUEBKE | Case Type:      | Quasi Criminal        |
|-----------------------|-------------------------------------------------------|-----------------|-----------------------|
| Case Category:        | CRIMINAL                                              | Case File Date: | 08/13/2023            |
| Case Location:        | COURTROOM 4001                                        | Defendant Name  | BRANDON LUEBKE        |
| Officer Name:         | AVELLO, D                                             | Badge #         | 331                   |
| Violation Description | FAIL TO SUBMIT BLOOD FOR TESTING                      | Violation Code  | 410 ILCS 240/2(a-5.1) |
| Complaint Number      | 8141009                                               | Count #         | 0001                  |
|                       |                                                       |                 |                       |

Associate Stop To Existing Case

# After click on Associate Stop To Existing Case

#### **Create Transmittal**

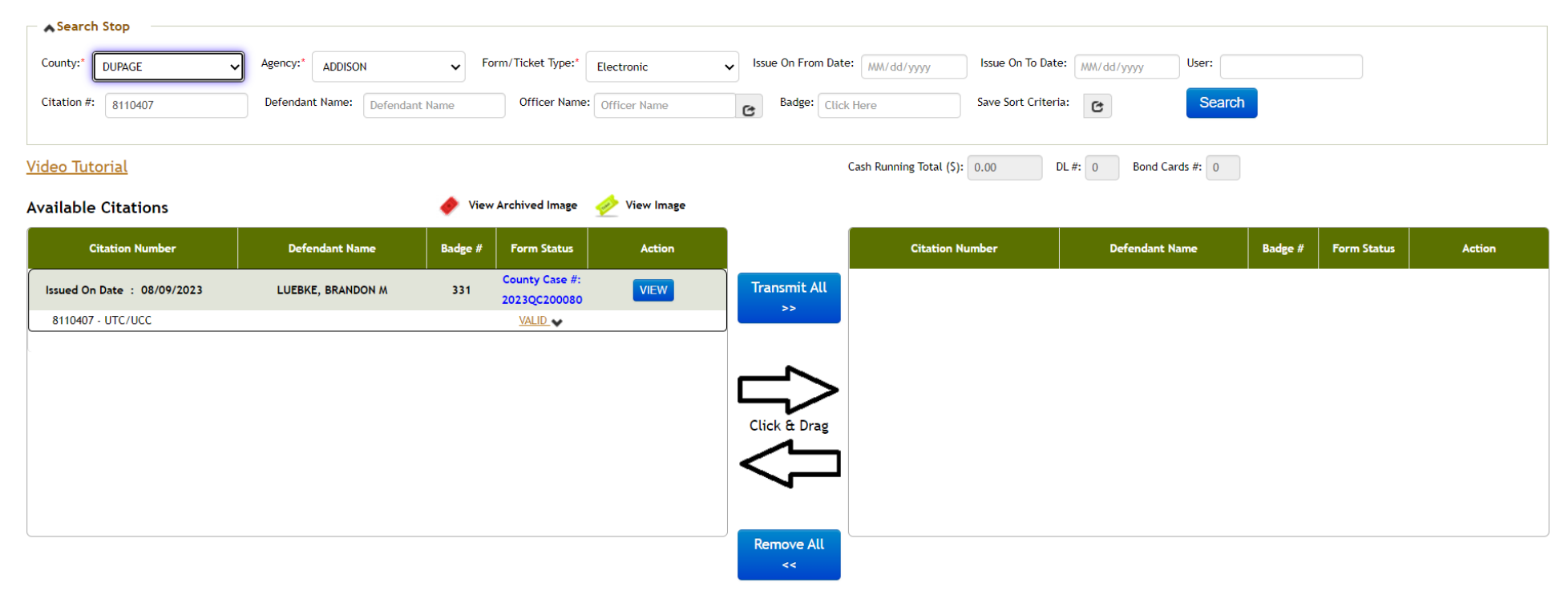

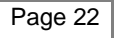

Select and drag the ticket from left to right and click on

Complete Transmittal

| Video Tutorial      |                |         |             |        |                                       | Cash Running Total (\$): 0.00 | DL #: 0 Bond Cards #: 0 |                      |                                |        |
|---------------------|----------------|---------|-------------|--------|---------------------------------------|-------------------------------|-------------------------|----------------------|--------------------------------|--------|
| Available Citations |                |         |             |        | Transmittal Code : AD-08212023-040438 |                               |                         | Complete Transmittal |                                |        |
| Citation Number     | Defendant Name | Badge # | Form Status | Action |                                       | Citation Number               | Defendant Name          | Badge #              | Form Status                    | Action |
|                     |                |         |             |        | Transmit All                          | Issued On Date : 08/09/2023   | LUEBKE, BRANDON M       | 331                  | County Case #:<br>2023QC200080 |        |
|                     |                |         |             |        |                                       | 8110407 - UTC/UCC             |                         |                      | VALID                          |        |
|                     |                |         |             |        | $\sim$                                |                               |                         |                      |                                |        |
|                     |                |         |             |        | Click & Drag                          |                               |                         |                      |                                |        |
|                     |                |         |             |        |                                       |                               |                         |                      |                                |        |
|                     |                |         |             |        |                                       |                               |                         |                      |                                |        |
|                     |                |         |             |        | Remove All                            |                               |                         |                      |                                |        |
|                     |                |         |             |        | <<                                    |                               |                         |                      | _                              |        |

Once Transmittal is created Click on

Complete and Send to County

| Transmittal Details                    |                                                                                  |                                       |       |
|----------------------------------------|----------------------------------------------------------------------------------|---------------------------------------|-------|
| Transmittal Code                       | AD-08212023-040438 (Please note down this transmittal code for future reference) |                                       |       |
| County                                 | DUPAGE                                                                           |                                       |       |
| Agency                                 | ADDISON                                                                          |                                       |       |
| Officer                                | AVELLO, D                                                                        |                                       |       |
| Computed Cash Bond Total ()\$          | 00.00                                                                            | Actual Cash ()\$                      | 0.00  |
| Computed Check Amount Total ()\$       | 00.00                                                                            | Actual Check Amount Total () \$       | 00.00 |
| Computed Credit Card Amount Total ()\$ | 00.00                                                                            | Actual Credit Card Amount Total () \$ | 00.00 |
| Computed DL #:                         | 0                                                                                | Number of DLs #:                      | 0     |
| Computed Bond Cards #:                 | 0                                                                                | Number of Bond Cards #:               | 0     |
| Complete and Send to County            | Print Add Stop(s) Send Later                                                     |                                       |       |

Upon completion of these steps the ticket(s) will automatically transmit to DuPage and be associated to the correct existing criminal case.